КСР 1: Построение регрессионной модели в эконометрическом пакете Eviews.

Так выглядит окно программы Eviews, в которой не открыт ни один файл (для полного просмотра измените масштаб рисунка до 75%, файл pdf так же удобнее посматривать при таком масштабе). Как видно, имеем стандартную для интерфейса программ командную строку, под ней располагается командная область (белая полоса, в которой можно набирать команды), затем рабочая область (пустая, т.к. не открыт ни один файл). В зависимости от версии пакета – внешний вид может изменяться, добавляются с каждой версией новые возможности, но базовые функции и принципы работы остаются прежними.

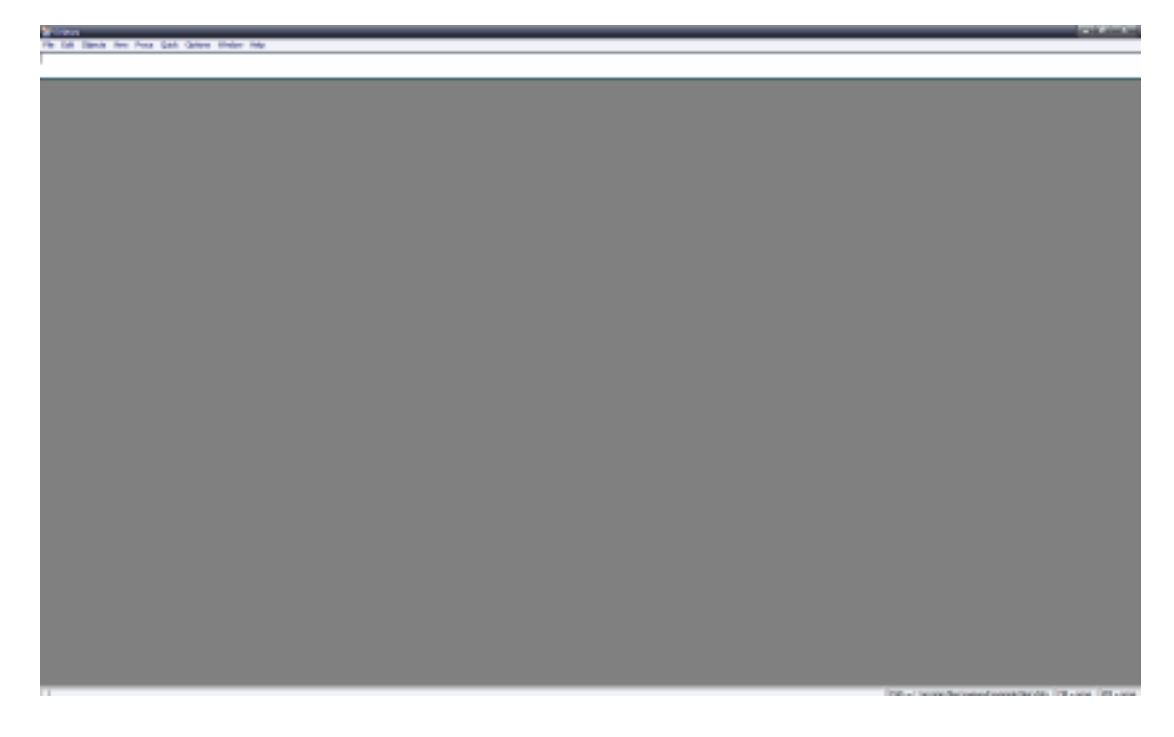

Используем для примера построения регрессионной модели статистические данные из домашнего задания по теме «Гетероскедастичность» (об уровнях запасов I, объемах продаж S (млн.у.е.) и процентных ставках по кредитам R в 35 фирмах некоторой отрасли). Для этого создадим новый рабочий файл *File->New->Workfile*.

| 🔛 E  | Views   |         |      |       |       |         |        |      |    |           |
|------|---------|---------|------|-------|-------|---------|--------|------|----|-----------|
| File | Edit    | Objects | View | Procs | Quick | Options | Window | Help |    | _         |
| N    | ew      |         |      |       |       |         |        |      | ۲  | Workfile  |
| 0    | pen     |         |      |       |       |         |        |      | ۰. | Database  |
| Si   | ave     |         |      |       |       |         |        |      |    | Program 🗧 |
| Si   | ave As  |         |      |       |       |         |        |      |    | Text File |
| C    | ose     |         |      |       |       |         |        |      | ٦  |           |
| In   | nport   |         |      |       |       |         |        |      | F  |           |
| E    | xport   |         |      |       |       |         |        |      | ۲  |           |
| P    | rint    |         |      |       |       |         |        |      |    |           |
| P    | int Sei | tup     |      |       |       |         |        |      |    |           |
| R    | un      |         |      |       |       |         |        |      |    |           |
| E    | kit     |         |      |       |       |         |        |      |    |           |

В появившемся окне вы должны сами выбрать периодичность ваших данных, как правило это годовые (*annual*), полугодовые (*semi-annual*), квартальные (*quarterly*), помесячные (*monthly*) или, как в нашем случае, нерегулярные (перекрестные) данные (*undated or irregular*). Затем задать диапазон. Если данные помесячные, то принят формат *год:месяц*, если квартальные, то *год:квартал*, в нашем случае просто указывается количество наблюдений – от 1 до 35.

| Workfile Range                                                     |                                                                                                    |        |
|--------------------------------------------------------------------|----------------------------------------------------------------------------------------------------|--------|
| Frequency<br>C Annual<br>C Semi-annual<br>C Quarterly<br>C Monthly | <ul> <li>Weekly</li> <li>Daily [5 day weeks]</li> <li>Daily [7 day weeks]</li> <li>Undated or irregular</li> </ul> | OK     |
| Range<br>Start observation                                         | End observation<br>35                                                                                              | Cancel |

В рабочей области появляется окно вашего нового файла, который вы можете сохранить (формат .wfl), ряды *с* и *resid* по умолчанию задают для последней построенной модели значения коэффициентов и случайных отклонений.

| 👬 E  | Views | 5       |      |       |       |         |        |      |
|------|-------|---------|------|-------|-------|---------|--------|------|
| File | Edit  | Objects | View | Procs | Quick | Options | Window | Help |
|      |       |         |      |       |       |         |        |      |

| View       Procs       Objects       Save       Label+/-       Show       Fetch       Store       Delete       Genr       Sample         Range:       1 35       Filter: *       Default Eq: None         Sample:       1 35         Image:       1 35         Image:       1 35         Image:       1 35         Image:       1 35         Image:       1 35 |
|----------------------------------------------------------------------------------------------------|
| Range: 1 35 Filter: * Default Eq: None<br>Sample: 1 35                                                                                                    |
| ⊠ c<br>Mresid                                                                                                    |
|                                                                                                    |
|                                                                                                    |
|                                                                                                    |
|                                                                                                    |
|                                                                                                    |
|                                                                                                    |
|                                                                                                    |
|                                                                                                    |
|                                                                                                    |

Прежде чем строить регрессионную модель, необходимо создать соответствующие временные ряды переменных. В большинстве методических пособий рекомендуется процедуры импортирования, однако на практике можно сначала создать пустые ряды, просто подставив потом данные. Для этого в командной строке перейдите *Objects->New Object*.

| 📲 EViews                                                                       |                                                                                                |                                                    |       |         |            |                              |
|--------------------------------------------------------------------------------|------------------------------------------------------------------------------------------------|----------------------------------------------------|-------|---------|------------|------------------------------|
| File Edit                                                                      | Objects View                                                                                   | Procs                                              | Quick | Options | Window     | Help                         |
|                                                                                | New Object                                                                                     |                                                    |       |         |            |                              |
| Work<br>View Proo<br>Range:<br>Sample:<br>Sample:<br>Marc<br>Marc<br>I<br>Marc | Fetch from I<br>Update select<br>Store select<br>Copy select<br>Rename select<br>Delete select | DB<br>cted fron<br>ed to DB.<br>ed<br>ected<br>ted | n DB  | / Fetc  | ch Store [ | Delete Genr Sa<br>Default Eq |

В левом «окне» выбираете тип объекта, в данном случае – временной ряд (*Series*), в правом окне вводите название вашего ряда (иногда вы можете попытаться ввести имя ряда, которое уже занято программой, например *c*, *d*, в этом случае появится соответствующее сообщение).

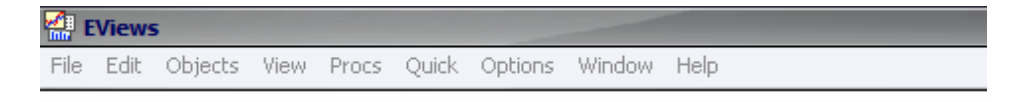

| Workfile: UNTIT    | LED                                                                                                    |                              |
|--------------------|----------------------------------------------------------------------------------------------------|------------------------------|
|                    |                                                                                                    |                              |
| View Procs Objects | Save Label+/- Show Fe                                                                                                    | tch Store Delete Genr Sample |
| Range: 1 35        | Filter: *                                                                                                    | Default Eq: None             |
| Sample: 1 35       |                                                                                                    |                              |
| C c                |                                                                                                    |                              |
|                    |                                                                                                    |                              |
| ⊻ resid            |                                                                                                    |                              |
| ⊠ s                | New Object                                                                                                    | x                            |
|                    | Type of object<br>Series<br>Equation<br>Graph<br>Group<br>LogL<br>Matrix-Vector-Coef<br>Model<br>Pool<br>Sample<br>Series<br>Sspace<br>System<br>Table<br>Text | Name for object              |

Для того, чтобы вставить данные, используйте в окне появившейся переменной (открывается двойным нажатием левой кнопки мыши при наведении на имя новой переменной) кнопку *Edit*, зато вставьте свои данные, используя *Paste* (меню правой кнопки мыши), не забывая про то, что разделителем должна служить точка, а не запятая.

|      | EViews | 5       |      |       |       |         |        |      |
|------|--------|---------|------|-------|-------|---------|--------|------|
| File | Edit   | Objects | View | Procs | Quick | Options | Window | Help |

| wa           | orkfile: UN | TITLED      |         | -         |           |                          | 00          | 23          |       |         |
|--------------|-------------|-------------|---------|-----------|-----------|--------------------------|-------------|-------------|-------|---------|
| View P       | rocs Objec  | ts Save L   | abel+/- | Show      | Fetch Sto | re Delete                | Genr Samp   | le          |       |         |
| Range        | 🛄 Seri      | es: GDP W   | orkfile | : UNTITL  | ED        |                          |             |             |       | x       |
| Samp         | View Pro    | ocs Objects | Print   | Name Fr   | eeze Tra  | ansform Ed               | t+/- Smpl+/ | /- Label+/- | Wide+ | - InsDe |
| α c<br>✓ adr |             |             |         |           | GE        | )P                       |             |             |       |         |
| Mi           |             | 5           | 22      |           |           |                          |             | T           |       | 22      |
| <b>⊠</b> r   |             |             | La      | st update | ed: 11/11 | / <mark>08 - 16:4</mark> | 1           | 20          |       | *       |
| ⊠ res<br>⊠ s | - 1         | NΔ          | 1       |           | T         |                          | 1           | -           |       | _       |
| actional for | 2           | NA          | 1       |           |           |                          |             |             |       | -       |
|              | 3           | NA          |         |           |           |                          |             |             |       |         |
|              | 4           | NA          |         |           |           |                          |             |             |       |         |
|              | 5           | NA          |         |           |           |                          |             |             |       |         |
|              | 6           | B1A         |         |           | 1         |                          |             |             |       | 1.1     |

Данные можно вставлять сразу таблицей, если выделив несколько переменных сразу, открыть их *Paste* (меню правой кнопки мыши) как группу переменных (*Open->as a Group*).

Для того, чтобы построить регрессию *I* на *S* и *R* для всех наблюдений, можно просто набрать в командном поле последовательно через пробелы:

ls (обозначение метод наименьших квадратов, least squares)

I эндогенная переменная

с S R экзогенные переменные, включая константу, которая обозначается с

| 🔛 E    | Views  | 5         |      |        |         |           |         |                   |  |
|--------|--------|-----------|------|--------|---------|-----------|---------|-------------------|--|
| File   | Edit   | Objects   | View | Procs  | Quick   | Options   | Window  | Help              |  |
| ls I d | S R    |           |      |        |         |           |         |                   |  |
|        |        |           |      |        |         |           |         |                   |  |
|        |        | C1        |      |        |         |           |         |                   |  |
|        | Work   | dile: UNT | TLED |        |         |           |         |                   |  |
| Viev   | v Proc | s Objects | Sav  | e Labe | I+/- S  | how Fetcł | Store D | elete Genr Sample |  |
| Rai    | nge:   | 1 35      |      |        | Filter: | *         |         | Default Eq: None  |  |
| Sa     | mple:  | 1 35      |      |        |         |           |         |                   |  |
| α      | с      |           |      |        |         |           |         |                   |  |
|        | gdp    |           |      |        |         |           |         |                   |  |
|        |        |           |      |        |         |           |         |                   |  |
|        | rocid  |           |      |        |         |           |         |                   |  |
|        | s      |           |      |        |         |           |         |                   |  |
|        | -      |           |      |        |         |           |         |                   |  |
|        |        |           |      |        |         |           |         |                   |  |
|        |        |           |      |        |         |           |         |                   |  |

Если регрессию требуется построить для другого временного диапазона, вложенного в исходный, воспользуйтесь командной строкой Quick->Estimate Equation, где в поле требуется набрать только последовательность эндогенной и экзогенных переменных (обратите внимание, что там же приведен более сложный способ задания в Eviews регрессии - уравнением, который тоже можно использовать), можно выбрать метод (по умолчанию выставлен LS) и поменять диапазон (по умолчанию идет максимальный, в нашем случае от 1 до 35 наблюдения).

| Equation Specification                                                                                                    | ×       |
|----------------------------------------------------------------------------------------------------|---------|
| Equation specification<br>Dependent variable followed by list of regressors including ARM<br>and PDL terms, OR an explicit equation like Y=c(1)+c(2)*X. | 1A      |
| ICSR                                                                                                    | *       |
| Estimation settings                                                                                                    | ОК      |
| Sample: 1 35                                                                                                    | Cancel  |
|                                                                                                    | Options |

После построения будет выведена таблица результатов, которые вы можете проинтерпретировать и сравнить с уже полученными вами.

| Equation: UNTITLED                                                                                                    | Workfile: UNT                                                         | TTLED                                                                                      |                                                      | _ 🗆 X                                                                |  |  |  |  |  |  |  |
|----------------------------------------------------------------------------------------------------|-----------------------------------------------------------------------|--------------------------------------------------------------------------------------------|------------------------------------------------------|----------------------------------------------------------------------|--|--|--|--|--|--|--|
| View Procs Objects Print                                                                                                  | Name Freeze                                                           | Estimate Fore                                                                              | cast Stats Re                                        | esids                                                                |  |  |  |  |  |  |  |
| Dependent Variable: I<br>Method: Least Squares<br>Date: 11/11/08 Time: 22:32<br>Sample: 1 35<br>Included observations: 35 |                                                                       |                                                                                            |                                                      |                                                                      |  |  |  |  |  |  |  |
| Variable                                                                                                    | Coefficient                                                           | Std. Error                                                                                 | t-Statistic                                          | Prob.                                                                |  |  |  |  |  |  |  |
| C<br>S<br>R                                                                                                    | 14.42089<br>0.061179<br>-0.625873                                     | 1.446341<br>0.007627<br>0.044151                                                           | 9.970601<br>8.021118<br>-14.17588                    | 0.0000<br>0.0000<br>0.0000                                           |  |  |  |  |  |  |  |
| R-squared<br>Adjusted R-squared<br>S.E. of regression<br>Sum squared resid<br>Log likelihood<br>Durbin-Watson stat        | 0.991589<br>0.991063<br>0.287238<br>2.640177<br>-4.434059<br>1.764510 | Mean depen<br>S.D. depend<br>Akaike info o<br>Schwarz crit<br>F-statistic<br>Prob(F-statis | dent var<br>lent var<br>criterion<br>cerion<br>stic) | 14.65714<br>3.038410<br>0.424803<br>0.558119<br>1886.210<br>0.000000 |  |  |  |  |  |  |  |

Попробуйте построить регрессионные модели для других данных из ваших домашних заданий с помощью пакета Eviews.